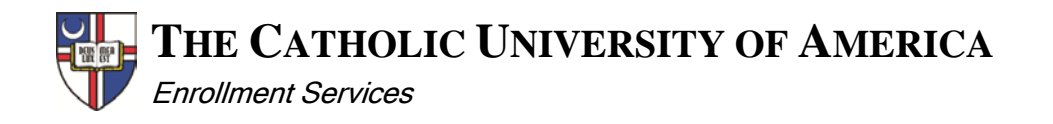

## **CARDINAL STATION PROBATION ENTRY INSTRUCTIONS**

## PLACING A STUDENT ON PROBATION

**NAVIGATION:** Records & Enrollment > Student Term Information > Term History

Click the Academic Standing tab. If necessary, use the left/right arrows to navigate to the correct term. This is generally the next term(s) after the term in which the grades were earned. E.G., if a student's fall term grades lowered his gpa resulting in probation, the probation status would be posted on the following spring term. If probation is a result of spring grades, the probation status would be listed on the following summer and possibly fall terms.

| Term Statistics           | Cumulative Statistics      | Term Withdrawal      | Session Withdrawal    | Academic Standing        | Student Grade Review         |  |  |
|---------------------------|----------------------------|----------------------|-----------------------|--------------------------|------------------------------|--|--|
| Cardinal,Stacy Lyn        | n N.                       |                      | 2202982               | 0 \star 📮                | J                            |  |  |
|                           |                            |                      |                       | Find View All            | First 🕚 2 of 2 🛞 Last        |  |  |
| Academic Care             | er: Unde                   | rgraduate            |                       |                          |                              |  |  |
|                           |                            |                      |                       | Find View All            | First 🕚 1 of 34 🕑 Last       |  |  |
| Term:                     | Spri                       | ng 2018              | The Catholic Univ of  | America                  |                              |  |  |
|                           |                            |                      |                       | Find   View All          | First 🕚 1 of 1 🕑 Last        |  |  |
| *Effective Date           | 11/16/201                  | 17 B Effecti         | ve Sequence: 0        | Manual Override:         | •                            |  |  |
| Academic Pro              | Academic Program:          |                      |                       |                          |                              |  |  |
| Academic Standing Action: |                            |                      |                       |                          |                              |  |  |
| Formal Descr              | Formal Description:        |                      |                       |                          |                              |  |  |
| Internal Description:     |                            |                      |                       |                          |                              |  |  |
| Academic Sta              | inding Status:             |                      |                       |                          |                              |  |  |
| User ID:                  |                            |                      | Action Date:          |                          |                              |  |  |
|                           |                            |                      |                       |                          |                              |  |  |
| 🔚 Save 🛛 🔯 R              | eturn to Search 📔 N        | lotify               | 🕖 Update/Dis          | play Include Histo       | ry Correct History           |  |  |
| erm Statistics   Cu       | mulative Statistics   Term | Withdrawal   Session | Withdrawal   Academic | Standing   Student Grade | Review   Student Special GP/ |  |  |

Click the Manual Override select box.

Enter the **Effective Date**. This should be the date on the communication sent to the student informing him/her of the probationary status.

Select the student's Academic Program

Enter PROB in the Academic Standing Action.

Click 🔚 Save

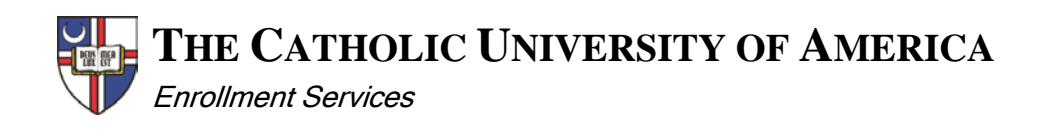

| Term Statistics                 | Cumulative Statistics      | Term With <u>d</u> rawal | Session Withdrawal      | Academic Standin      | Student Grade Review           |
|---------------------------------|----------------------------|--------------------------|-------------------------|-----------------------|--------------------------------|
| ardinal,Stacy Lyn               | n N.                       |                          | 2202982                 | 🖉 ★ 📮                 |                                |
|                                 |                            |                          |                         | Find View             | All First 🕚 2 of 2 🕑 Las       |
| Academic Care                   | er: Und                    | ergraduate               |                         |                       |                                |
|                                 |                            |                          |                         | Find View All         | First 🕚 1 of 34 🕑 Last         |
| Term: Sp                        |                            | ring 2018                | The Catholic Univ of    | America               |                                |
|                                 |                            |                          |                         | Find   View All       | First 🕚 1 of 1 🕑 Last          |
| *Effective Date                 | 12/20/20                   | )17 🛐 Effect             | ive Sequence: 0         | Manual Override       | e: 🗹 🛨 🗕                       |
| Academic Program: ASU           |                            | Arts & Science           | \$                      |                       |                                |
| Academic Sta                    | nding Action: PROB         |                          |                         |                       |                                |
| Formal Descr                    | iption: Probati            | on                       |                         |                       |                                |
| Internal Description: Probation |                            | on                       |                         |                       |                                |
| Academic Sta                    | nding Status: Probati      | on                       |                         |                       |                                |
| User ID:                        | WOOD                       | s V                      | Voods,Kevin G           | Action I              | Date: 11/16/2017               |
|                                 |                            |                          |                         |                       |                                |
| 📊 Save 🛛 🚺 R                    | eturn to Search 📔 I        | Notify                   | Update/Dis              | play Include H        | History Correct History        |
| m Statistica Cu                 | mulative Statistics   Tern | Withdrawal I Sessio      | n Withdrawal I Academic | Standing I Student Gr | ade Review I Student Special G |

NOTE: If the student's probationary status continues for more than one semester, follow the steps above for each semester the student remains on probation.

## **REMOVING A STUDENT FROM PROBATION**

Probationary status only appears on the terms on which you enter the PROB Academic Standing Action. In the system, the student is not considered to be on probation if the Academic Standing Action is blank. Therefore, there is no process needed to remove a student from Probation. You may navigate to the Academic Standing page for the term in which the student is no longer on probation to verify the Academic Standing Action is blank.

**NAVIGATION:** Records & Enrollment > Student Term Information > Term History

Click the Academic Standing tab. If necessary, use the left/right arrows to navigate to the correct term.

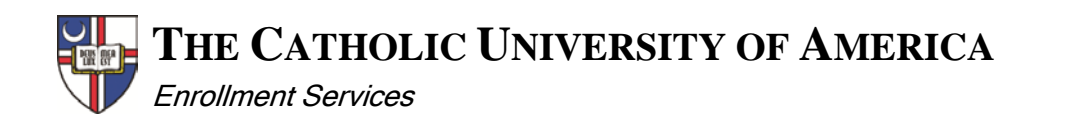

| Term Statistics             | Cumulative Statistics | Term Withdrawal | Session Withdrawal   | Academic Standing       | Student Grade Review   |  |  |  |
|-----------------------------|-----------------------|-----------------|----------------------|-------------------------|------------------------|--|--|--|
| Cardinal,Stacy Lynn N.      |                       |                 | 2202982              | Ø \star 📮               |                        |  |  |  |
|                             |                       |                 |                      | Find View All           | First 🕚 2 of 2 🛞 Last  |  |  |  |
| Academic Care               | eer: Unde             | rgraduate       |                      |                         |                        |  |  |  |
|                             |                       |                 |                      | Find View All           | First 🔇 1 of 35 💽 Last |  |  |  |
| Term:                       | Sun                   | nmer 2018       | The Catholic Univ of | America                 |                        |  |  |  |
|                             |                       |                 |                      | Find View All           | First 🕚 1 of 1 🕑 Last  |  |  |  |
| *Effective Date: 11/16/2017 |                       | 17 BI Effecti   | ve Sequence: 0       | Manual Override: 🔲      | + -                    |  |  |  |
| Academic Program:           |                       |                 |                      |                         |                        |  |  |  |
| Academic Standing Action:   |                       |                 |                      |                         |                        |  |  |  |
| Formal Description:         |                       |                 |                      |                         |                        |  |  |  |
| Internal Description:       |                       |                 |                      |                         |                        |  |  |  |
| Academic Standing Status:   |                       |                 |                      |                         |                        |  |  |  |
| User ID:                    |                       |                 | Action Date:         |                         |                        |  |  |  |
| R Save                      | eturn to Search       | lotify          | 週 Update/Dis         | play 🗾 🦻 Include Histor | y Correct History      |  |  |  |

Term Statistics | Cumulative Statistics | Term Withdrawal | Session Withdrawal | Academic Standing | Student Grade Review | Student Special GPA | Class Rank

End